## CARA MENJALANKAN PROGRAM

Berikut ini adalah langkah menjalankan program yang telah saya buat :

- 1. Sistem komputer harus sudah terinstall xampp
- Sistem konperisasi harus sudah terinstall aplikasi web browser (Google Chrome)
- 3. Pada direktori "C:\xampp\htdocs, buatkan folder Pmb" di dalam folder htdocs
- 4. Pilih folder "Pmb" kemudian letakan pada direktori "C:\xampp\htdocs\Pmb"
- 5. Jalankan aplikasi xampp, pada module apache dan Mysql klik start keduanya
- Masuk pada web browser (Goggle Chrome) dan ketik localhost/phpmyadmin/ untuk masuk pada halaman database
- 7. Buat database baru dengan nama Pmb kemudian import file pmb.sql
- 8. Setelah database dibuat jalankan kan aplikasi dengan ketik localhost/Pmb/index.php
- 9. Untuk login sebagai admin dengan username dan password

Username : <u>admin@gmail.com</u>

Password : admin

## Tampilan Awal

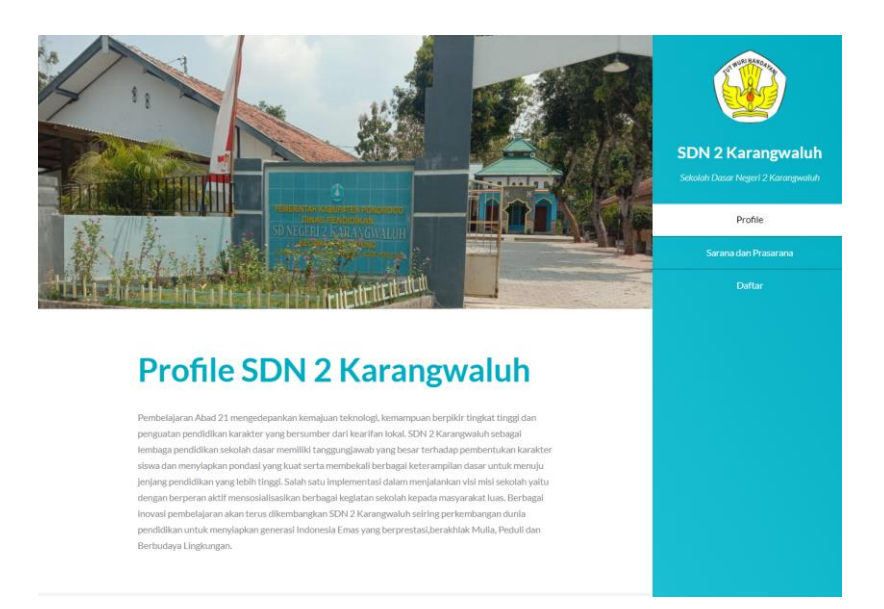

## Tampilan Login Admin

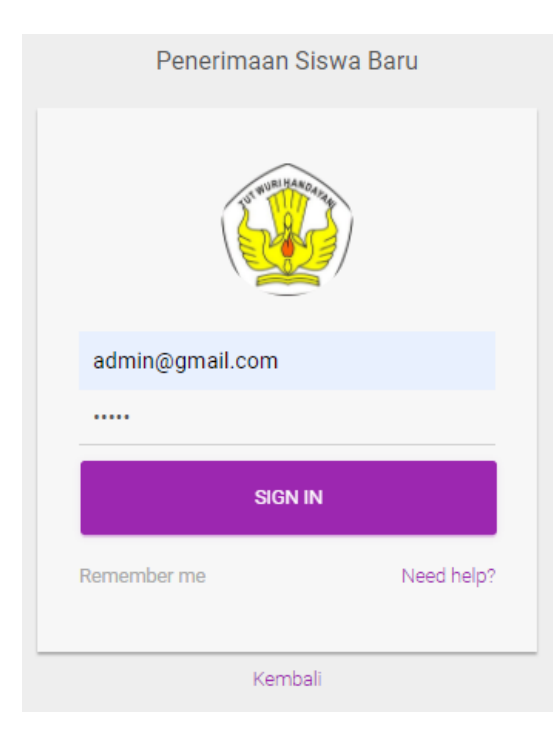